How to export data from Infinite Campus to Excel

- 1. Select Reports (Grade Book)
- 2. Under --Select a Report—choose Grade Book Export
- 3. Select the students you want included in your export.
- 4. Select Expand all to select particular assignments.
- 5. If you deselect Select all above the grey bar, then you can select the specific assignments you want.
- 6. Click Generate Report.

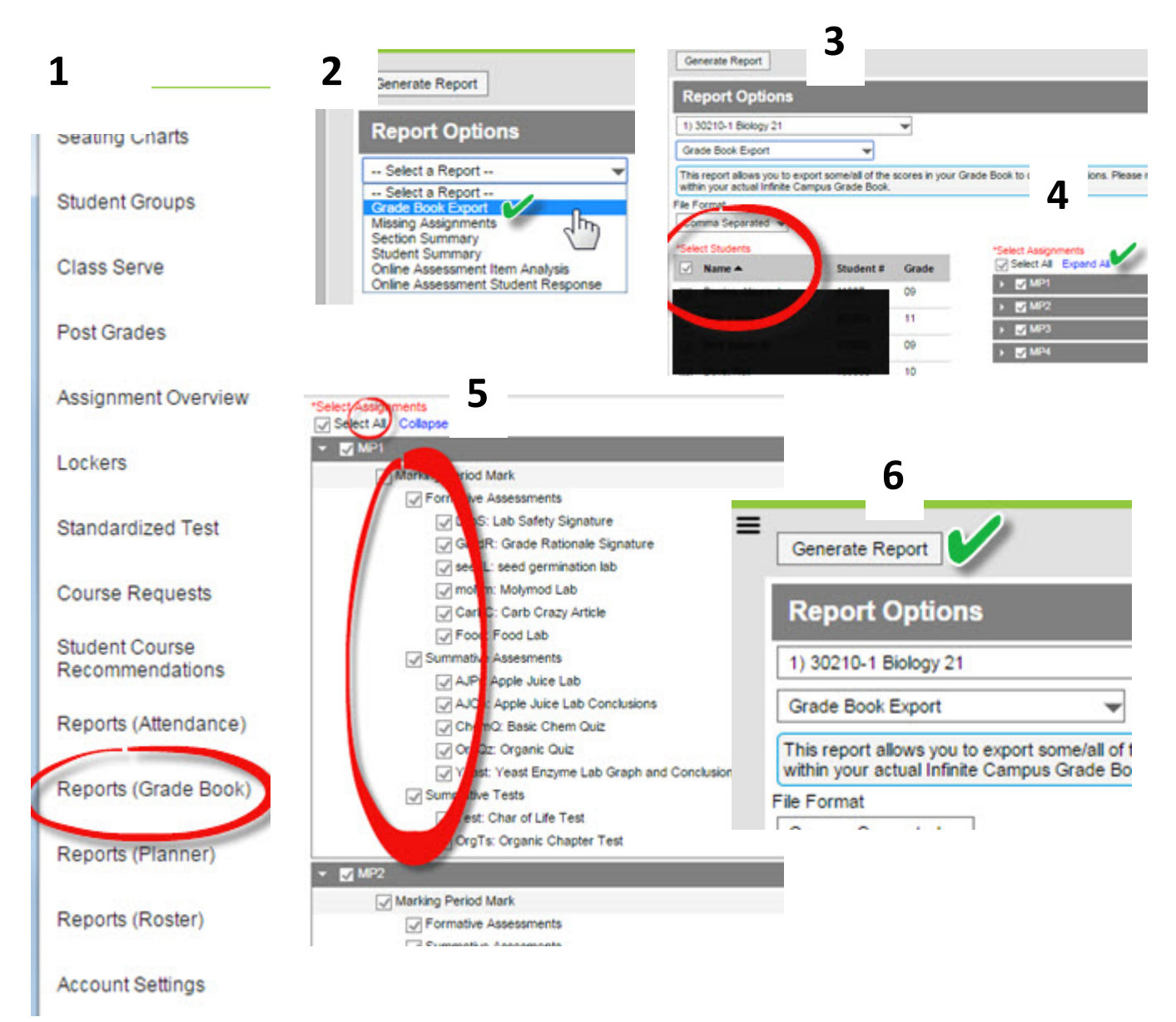